### Three-phase Digital Energy meters - CT connected (./1A or ./5A)

### Product and Applications description

This Energy-meter provides the essential measurement capabilities required to monitor a three phase electrical installation.

three-phases digital energy meter with connection by CT .../1 A up to 2000/1 A or by CT .../5 A up to 10.000/5 A 0.01-1(6) A

2 tariffs

inbuilt KNX communication 1 S0 pulse output proportional to Active Imported KWh

Device is intended to be installed on DIN rail.

### Main Menu

rEL

c h

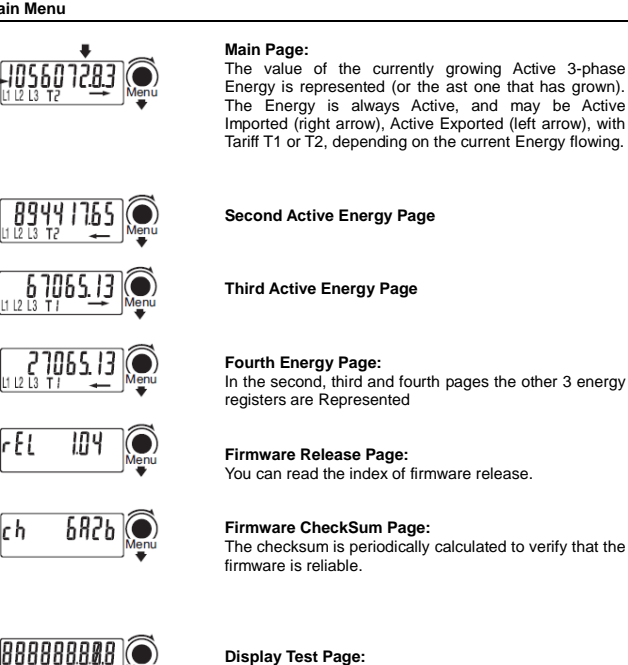

**Display Test Page:** All the display segments are visible.

Whichever the page on the display, if no key is pushed for at least 20 sec., the main page appears again.

### Partial Counter

### Partial Active Energy Counters:

By pushing the "Partial key" partial active energy counters are readable in the main, second, third and fourth pages (i.e. for monthly energy consumption).

These counters are resettable, see the energy reset section. By pushing the "Partial key" in any of the four pages, you go back to the Main menu

## **Diagnostic Messages**

| <b>560</b><br>U L3 T2    | 1583 |
|--------------------------|------|
| <b>PhRSE</b><br>11 12 13 | {rr  |
| Error                    | 02   |

One or more missing phase: In case one or more phase is not detected, the correseponding icon disappears from the bottom row of the display. E.G. L2 is not detected. Phase sequence error:

When the three phases are not in the correct zerocrossing sequence this message appears and the icons L1 and L2 blink. To make this message to disappears, you can keep pushed the "Menu key" for at least 4

seconds. Error condition:

When the display shows the message "Error 2 or Error 3", the meter has got a malfunction and must be replaced

### Pulse rate limit

### Pulse output setting

The maximun number of pulses per kWh (Pulse constant) that the meter can generate through S0 ouputs is limited by the CT ratio and by the ON time of the pulse. The relationship is:

724368

Max S0 Pulse Costant =  $\frac{12500}{CT_{ratio}^{*}(0N_{time} [msec]+30 msec)}$ 

For example, if in your installation you need a CT ratio of 1000/5 = 200 and a ON pulse time of 70 ms, the maximum Pulse constant that you can select is:

Max S0 Pulse Costant (CT <sub>ratio</sub> = 200, 0N <sub>time</sub> =70 msec) =  $\frac{724308}{200^{+}(70 + 30)}$ ≃ 36

You can always modify the CT ratio and the pulse ON time as you prefer; in case the Pulse Constant is too high for your selections, it is automatically adjusted to the maxmum allowed value.

### Diagnostic messages

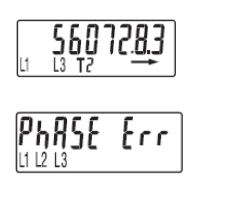

### One or more missing phase:

In case one or more phase is not detected, the correseponding icon disappears from the bottom row of the display. E.G. L2 is not detected. Phase sequence error:

When the three phases are not in the correct zero-crossing sequence this message appears and the icons L1 and L2 blink. To make this message to disappears, you can keep pushed the "Menu key" for at least 4 seconds. least 4 seconds. Error condition:

When the display shows the message "Error 2 or Error 3", the meter has got a malfunction and must be replaced.

### Modifiable Parameters

trrar

As above mentioned, the following parameters are modifiable: CT Primary Winding and CT Secondary Winding, On-Time and Pulse costant. For example, in the CT Primary Winding page:

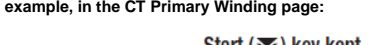

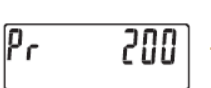

Start (종) key kept pushed for 4 seconds The value starts to blink.

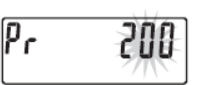

Push Start, Down key to decrease, Up key to increase. Push the "Menu key" to confirm, otherwise after 8 seconds the modification will be lost.

KNX Application and Address programming

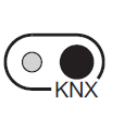

Once the metering equipment is installed, in order to have KNX correctly working, the KNX application (.WD4) and the address writing are required to be downloaded.

On the top right corner of the metering equipment front, there are a LED and a push button key dedicated to the KNX address downloading. When you turn on the metering equipment, the LED should

remain OFF. Also, if you push the KNX key without connecting the KNX bus to the metering equipment or if the KNX external interface is not powered, the LED remains OFF.

## To prepare the KNX communication, proceed in the following way:

1) With the power supply totally disconnected, connect both mains and KNX plug-in connector

2) Turn on the metering equipment3) Launch the KNX programming tools in a personal computer and connect the computer to the meter by means of a KNX interface.

4) Select the operation (application downloading/address writing/application downloading & address writing) 5) If the selected operation involves the address writing, push

the KNX when required by the tool. 6) The KNX LED will turn ON

7) Once the operation is completed, the LED will switch OFF

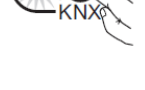

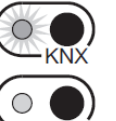

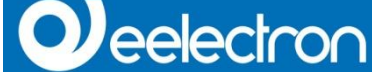

### Display

| LI LI LI ROUTE<br>USUR HANNE<br>Start |                                          |
|---------------------------------------|------------------------------------------|
| 88888888888                           | Energy Value                             |
| Т8                                    | Running tarif                            |
| L1 L2 L3                              | Energy line (L1-2-3)                     |
| Р                                     | Energy value "Partial"                   |
| ₹                                     | Energy Import                            |
| 1000 imp/kWh                          | Energy <b>Export</b><br>Metrological LED |
| ۵                                     | CT Indicator                             |
| Push - Buttons                        |                                          |
| ()<br>KNX                             | KNX address writing                      |

Command button for "Partial" reading selection

Menu key for reading selection

### Energy Reset

Menu

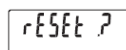

In all pages representing an Energy value, a pressure of 20 sec. of the "Menu key" allows to enter in the zeroing menu, consequently on the display "see image aside" appears. The key must be released. In order to confirm the operation and get back to default

visualization, push it again for 4 seconds, otherwise after 4 sec., the reset will have no effect.

### Wiring Diagram

The Energy Meter has OVERVOLTAGE CATEGORY III (according to IEC 62052-31 that refers to IEC-60664-1 Ed. 2.0:2007), hence its direct connection to the Public Electricity Grid is not allowed. The Energy Meter is intended for INDOOR installation only (according

to EN 50470-1 and IEC 62052-31). The Energy Meter must be installed on a DIN-rail and inside a cabinet with a protection degree (IP rating) equal to (or better than) IP51.

Direct connection of currents inputs to the Energy Meter is **NOT ALLOWED**: external CTs insertion with proper insulation level are mandatory.

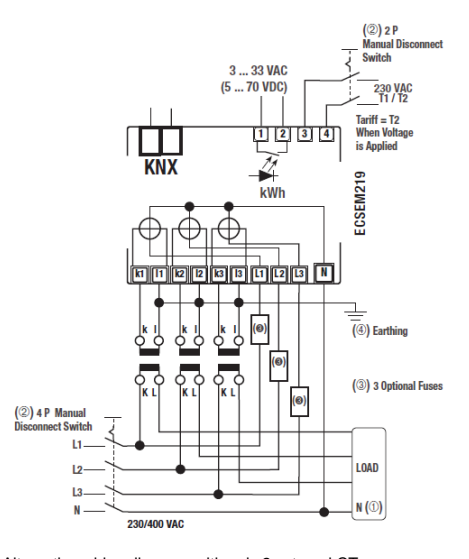

Alternative wiring diagram, with only 2 external CTs. To be used only under the following conditions:

 The load is 3 wires (no neutral) and there is no current leakage (11 - 12 - 13 = 0) Only 3-phase measures (Σ Power and Energies) are meaningful.

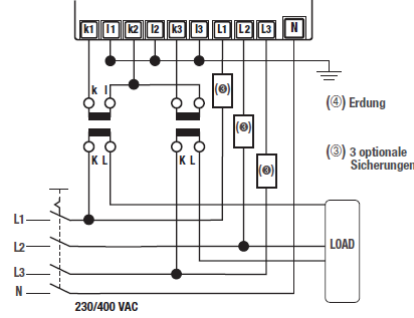

(1) The connection of the Neutral Wire to the "N" terminal of the Energy Meter is mandatory. (1) The connection of the Neutral When to the N terminal of the Energy weeks in handadoy.
 Its connection to the Load is optional, but, in the case, only 3-phase measures (Powers and Energies) are meaningful, while measures referred to L1, L2, and L3 are meaningless.
 (2) These manual disconnect switches are mandatory for safe installing operation. Their purpose and location must be easily evident to installation personnel

(3) These fuses are not mandatory, they are recommended to protect the line, not the device itself.

Use >= 6 A fast (F) or >= 1 A delayed (T).(4) Earthing of secondary windings of CTs is governed by the laws in force in the Countries where the device is installed

Current transformers must not be operated with open terminals since dangerous high voltages might occur which may result in personal injuries and property damage; furthermore, in this case the transformers are exposed to thermal overload.

### Installation Instruction

WARNING

Device must be installed keeping a minimum distance of 4mm between electrical power line (mains - 230V) and red / black bus connector or bus cable.

- Device may be used for indoor installations in dry locations.
- Device must be mounted by an authorised installer.
- Device must be installed in a location that is accessible only to qualified installers
- The applicable safety and accident prevention regulations must be observed.
- Device must not be opened. Any faulty device should be returned to manufacturer.
- For planning and construction of electric installations, the relevant guidelines, regulations and standards of the respective country are to be considered.
- KNX bus allows you to remotely send commands to the system actuators. Always make sure that the execution of remote commands do not lead to hazardous situations, and that the user always has a warning about which commands can be activated remotely.

# 

### Technical Data

### Data in compliance with CLC/TR 50579 , EN 62059-32-1, EN 50470-1, EN 50470-3

|                                                                                                    |                                                                                                    |                                                                                                    | NIA                                                                                                    |
|----------------------------------------------------------------------------------------------------|----------------------------------------------------------------------------------------------------|----------------------------------------------------------------------------------------------------|----------------------------------------------------------------------------------------------------|
| General characteristics                                                                                                    | DIN 42020                                                                                                    | DIN                                                                                                    | 4 modulos                                                                                                    |
| Mounting                                                                                                    | EN 60715                                                                                                    | 35 mm                                                                                                    | A modules                                                                                                    |
| • Depth                                                                                                    |                                                                                                    | mm                                                                                                    | 70                                                                                                    |
| Weight                                                                                                    |                                                                                                    | g                                                                                                    | 250                                                                                                    |
| Operating features                                                                                                    | to three phone potwork                                                                                                    | n <sup>0</sup> mirco                                                                                                    |                                                                                                    |
| Storage of energy values and config.                                                                                                    | Internal flash memory                                                                                                    | -                                                                                                    | 4<br>Ves                                                                                                    |
| • Tariff                                                                                                    | for active energy                                                                                                    | n° 2                                                                                                    | T1 and T2                                                                                                    |
| Supply Voltage and Power Consumption                                                                                                    |                                                                                                    | 140                                                                                                    | 00 070 (400 400                                                                                                    |
| Maximum Dower Dissination (Voltage circuit)                                                                                                    |                                                                                                    | VAC WA                                                                                                    | 92 2/6 / 100 480<br><2 /0.6)                                                                                                    |
| Maximum VA burden (Current circuit) @ Imax                                                                                                    |                                                                                                    | VA                                                                                                    | <0.7                                                                                                    |
| Voltage Input Waveform                                                                                                    |                                                                                                    | -                                                                                                    | AC                                                                                                    |
| Measuring input                                                                                                    |                                                                                                    |                                                                                                    | CT                                                                                                    |
| Reference Voltage Un                                                                                                    | Line to Neutral                                                                                                    | VAC                                                                                                    | 230                                                                                                    |
| Reference Voltage Un                                                                                                    | Line to Line                                                                                                    | VAC                                                                                                    | 400                                                                                                    |
| Reference Current (Iref)                                                                                                    |                                                                                                    | A                                                                                                    | 1                                                                                                    |
| Minimum Current (Imm)     Maximum Current (Imax)                                                                                                    |                                                                                                    | A                                                                                                    | 0.01                                                                                                    |
| Starting Current (Ist)                                                                                                    |                                                                                                    | A                                                                                                    | 0.001                                                                                                    |
| External CT                                                                                                    | max. CT ratio                                                                                                    | A                                                                                                    | 10.000/5 A or 2.000/1 A                                                                                                    |
|                                                                                                    | ratio adjusting step                                                                                                    | A                                                                                                    | 5 or 1                                                                                                    |
| Heterence Frequency (In)     Number of phases (number of wires)                                                                                                    |                                                                                                    | HZ                                                                                                    | 2 (4)                                                                                                    |
| Accuracy                                                                                                    | Active Energies (accor. to EN 50470-3) and Active Powers                                                                                                    | class                                                                                                    | B                                                                                                    |
| Overload capability                                                                                                    |                                                                                                    |                                                                                                    |                                                                                                    |
| Voltage                                                                                                    | continuous; phase/phase                                                                                                    | VAC                                                                                                    | 480                                                                                                    |
|                                                                                                    | optimume: phase/N                                                                                                    | VAC                                                                                                    | 276                                                                                                    |
|                                                                                                    | 1 second: phase/N                                                                                                    | VAC                                                                                                    | 300                                                                                                    |
| Current                                                                                                    | continuous                                                                                                    | A                                                                                                    | 6                                                                                                    |
| Haransing Factores                                                                                                    | Temporary (0,5 ms)                                                                                                    | Α                                                                                                    | 120                                                                                                    |
| Voltage range                                                                                                    | nhose/nhose                                                                                                    | VAC                                                                                                    | 160 490                                                                                                    |
| - Totalgo Tarigo                                                                                                    | phase/N                                                                                                    | VAC                                                                                                    | 92 276                                                                                                    |
| <ul> <li>Current range (secondary winding)</li> </ul>                                                                                                    | ·                                                                                                    | A                                                                                                    | 0.001 6                                                                                                    |
| Frequency range     Measured Displayed Overstition (main and Dedicit)                                                                                                    |                                                                                                    | Hz                                                                                                    | 45 65                                                                                                    |
| · Measured Displayed Quantities (main and Partial)                                                                                                    |                                                                                                    | KWI                                                                                                    | $\rightarrow$ kWh T2, $\leftarrow$ kWh T2                                                                                                    |
| Display features                                                                                                    |                                                                                                    |                                                                                                    |                                                                                                    |
| Display type                                                                                                    | LCD                                                                                                    |                                                                                                    | 9 (2 Decimal)                                                                                                    |
| Active Energy                                                                                                    | Z digits ± 2 decimal digits                                                                                                    | min max kWh                                                                                                    | 6 X 3<br>0 01 0000000 00                                                                                                    |
| Running Tariff                                                                                                    | 1 digit                                                                                                    | -                                                                                                    | T1 or T2                                                                                                    |
| Display refresh period                                                                                                    |                                                                                                    | \$                                                                                                    | 1                                                                                                    |
| Optical metrological LED                                                                                                    |                                                                                                    |                                                                                                    |                                                                                                    |
|                                                                                                    | proportional to active imp/eyn Energy                                                                                                    | n/kWh                                                                                                    | 10000                                                                                                    |
| Safety                                                                                                    | proportional to active imp/exp Energy                                                                                                    | p/kWh                                                                                                    | 10000                                                                                                    |
| From mounted red EED (meter constant)     Safety     Protective class                                                                                                    | proportional to active imp/exp Energy                                                                                                    | p/kWh<br>class                                                                                                    | 10000                                                                                                    |
| Protective class     AC voltage test EN 50470-3, 7.2)                                                                                                    | proportional to active imp/exp Energy                                                                                                    | p/kWh<br>class<br>kV                                                                                                    | 10000<br>II<br>4                                                                                                    |
| Protective class     AC voltage test (EN 50470-3, 7.2)     Degree of pollution     Oncerational voltage                                                                                                    | proportional to active impl/exp Energy                                                                                                    | p/kWh<br>class<br>kV<br>-<br>VAC                                                                                                    | 10000<br>II<br>4<br>2<br>300                                                                                                    |
| Proter Induited ted Leo (Intel® Constant)     Safety     Protective class     AC voltage test (EN 50470-3, 7.2)     Degree of pollution     Operational voltage     Impulse voltage test                                                                                                    | proportional to active imp/exp Energy                                                                                                    | p/kWh<br>class<br>kV<br>-<br>VAC<br>1.2/50 µs-kV                                                                                                    | 10000<br>II<br>4<br>2<br>300<br>6                                                                                                    |
| From Industries fee Eelo (Interet Constant)     Safety     Protective class     AC votage test (EN 50470-3, 7.2)     Degree of pollution     Operational votage     Impulse votage test     Housing material flame resistance                                                                                                    | proportional to active implexp Energy                                                                                                    | p/kWh<br>class<br>kV<br>-<br>VAC<br>1.2/50 µs-kV<br>class                                                                                                    | 10000<br>1<br>4<br>2<br>300<br>6<br>V0                                                                                                    |
| Arolin Indunter et 20 Der (miller Konsum)     Safely     Protective class     Aroundage test (EN 50470-3, 7.2)     Oearee of pollution     Operational Voltage     Impute voltage test     Housing meterial fame resistance     Putes output (S0 signal)     dise of a distance                                                                                                    | proportional to active implexe Energy UL 94 UL 94 Boc 10 EC 62053-31 Boc 2016                                                                                                    | p/kWh<br>class<br>kV<br>-<br>VAC<br>1.2/50 µs-kV<br>class                                                                                                    | 10000<br>1<br>4<br>2<br>300<br>6<br>V0<br>KMb / . / Action Insected Encent                                                                                                    |
| Provide Incolumes free Lac United Automation     Service     Service                                                                                                    | proportional to active implexe Energy<br>UL.94<br>acc. to EC 62053-31<br>proportional to<br>advisibable                                                                                                    | p/kWh<br>class<br>kV<br>-<br>VAC<br>1.2/50 µs-kV<br>class<br>-<br>p/kWh                                                                                                    | 10000<br>↓<br>4<br>2<br>300<br>6<br>V0<br>Wh () (Active Imported Energy)<br>↓N(+)                                                                                                    |
| Solidy<br>Projective data<br>= A/L values test (B/S0470-3, 7.2)<br>= Operatorial values<br>= Operatorial values<br>= Operatoriale<br>= Operatori | proportional to active implexe Energy UL Q4 UL Q4 EC 620 620 620 31 adjustable adjustable                                                                                                    | p/kWh<br>class<br>kV<br>VAC<br>1.2/50 µs-kV<br>class<br>-<br>p/kWh                                                                                                    | 10000                                                                                                    |
| Clear Inclusion of Leg Viewell Collision     Clear College College     Clear College College     Clear College     Clear College     Clear College     Clear College     Clear College     Clear College     Clear College     Clear College     Clear College     Clear College     Clear     Clear College     Clear     Clear College     Clear     Clear                                                                                                    | UL 94 UL 94 acc. to EC 62053-31 proportional to adjustable adjustable distribution                                                                                                    | p/kWh<br>class<br>kV<br>-<br>VAC<br>1.2/50 µs-kV<br>class<br>-<br>p/kWh                                                                                                    | 10000  4 20 6 V0 V0 V0 V0 ((*) N () (Active Imported Energy) 1N (+) Parks on CT-ratio and Parks on CT-ratio                                                                                                    |
| Solid<br>Solid<br>Solid                                                                                                    | UL 94 UL 94                                                                                                    | p/kWh<br>class<br>kV<br>                                                                                                    | 10000  4 2 300 6 KW1                                                                                                    |
| Claim Control of Control Control of Control of Con                                                                                                    | UL 94<br>acc. to EC 62053-31<br>proportional to<br>adjustable<br>Min - Max                                                                                                    | p/kWh<br>class<br>kV<br>-<br>VAC<br>1.2/50 µs-kV<br>class<br>-<br>p/kWh<br>ms<br>VAC (VDC)<br>mA                                                                                                    | 10000     1     1     4     5     5     6     V0     Wh (→) (Active Imported Energy)     (-) (4 - 4 depends on CT-ratio and     (0 - 11 - 4 depends on CT-ratio and     (0 - 10 - 00)     (0 - 10 - 00)     (0 - 00)     90                                                                                                    |
| Claip     Claip     C                                                                                                    | UL 94<br>UL 94<br>PCD00FC0205-31<br>PCD00FC0205-31 | p/kWh<br>class<br>kV<br>VAC<br>1.2550 µs-kV<br>class<br>-<br>p/kWh<br>ms<br>VAC (VDC)<br>mA<br>µA                                                                                                    | 10000 4 4 5 2 300 6 V V (+) R-dippeds on CT-ratio and Pades on Time) 9 0 30 300 6 300 0 300 0 30 300 0 1 1                                                                                                    |
| Claim     Claim     C                                                                                                    | UL 94<br>acc. to EC 62053-31<br>propertional to<br>adjustable<br>Min - Max                                                                                                    | р/kWh<br>class<br>kV<br>VAC<br>VAC<br>class<br>-<br>p/kWh<br>ms<br>wXC(VDC)<br>mA<br>µA<br>-                                                                                                    | 10000                                                                                                    |
| Cleff     Constraints     Cleff     Constraint     Cleff     Constraint     Cleff     Constraint     Cleff     Cleff                                                                                                    | UL 94 UL 94                                                                                                    | р/kWh<br>class<br>KV<br>VAC<br>1.2/50 µs-kV<br>class<br>-<br>р/kWh<br>MS<br>WAC (VDC)<br>mA<br>µA<br>-                                                                                                    | 10000 4 4 5 2 300 6 4 ( ( ( ( ( ) ( ( ) ( ) ( ) ( ) ( ) ( )                                                                                                    |
| Constraints for Leo Viene Constant     Constant                                                                                                    | UL 94<br>acc. to EC 62053-31<br>propertient to<br>adjustable<br>adjustable<br>Min - Max                                                                                                    | p/kWh<br>class<br>KV<br>7<br>1250 µs-kV<br>class<br>p/kWh<br>MAC (VDC)<br>mA<br>VAC (VDC)<br>mA<br>-<br>-                                                                                                    | 10000                                                                                                    |
| Construction of the Carolinear Constancy     Construction     Construction     Constru                                                                                                    | UL 94 UL 94                                                                                                    | p/kWh<br>class<br>-<br>-<br>-<br>-<br>-<br>-<br>-<br>-<br>-<br>-<br>-<br>-<br>-                                                                                                    | 10000                                                                                                    |
| Soliday     Soliday     S                                                                                                    | proportional to active implexe Energy UL-94 UL-94 acc. to EC 62053-31 populational to adjustable adjustable Min - Max bead with Z + /- soliter bead                                                                                                    | р/kWh<br>class<br>kV<br>-<br>1,2,59 μз-kV<br>class<br>p/kWh<br>ms<br>VAC (VDC)<br>-<br>-<br>-<br>-<br>-<br>-<br>-<br>-<br>-<br>-<br>-<br>-<br>-<br>-<br>-<br>-<br>-<br>-<br>-                                                                                                    | 10000                                                                                                    |
| Solid<br>Solid<br>Solid                                                                                                    | UL.94 UL.94                                                                                                    | p/kWh<br>class<br>-<br>-<br>-<br>-<br>-<br>-<br>-<br>-<br>-<br>-<br>-<br>-<br>-                                                                                                    | 10000      1     1     4     5     5     6     1     1     1     1     1     1     1     1     1     1     1     1     1     1     1     1     1     1     1     1     1     1     1     1     1     1     1     1     1     1     1     1     1     1     1     1     1     1     1     1     1     1      1     1      1     1      1      1      1      1      1      1      1      1      1      1      1      1      1      1      1      1      1      1      1      1      1      1      1      1      1      1      1      1      1      1      1      1      1      1      1      1      1      1      1      1      1      1      1      1      1      1      1      1      1      1      1      1      1      1      1      1      1      1      1      1      1      1      1      1      1      1      1      1      1      1      1      1      1      1      1      1      1      1      1      1      1      1      1      1      1      1      1      1      1      1      1      1      1      1      1      1      1      1      1      1      1      1      1      1      1      1      1      1      1      1      1      1      1      1      1      1      1      1      1      1      1      1      1      1      1      1      1      1      1      1      1      1      1      1      1      1      1      1      1      1      1      1      1      1      1      1      1      1      1      1      1      1      1      1      1      1      1      1      1      1      1      1      1      1      1      1      1      1      1      1      1      1      1      1      1      1      1      1      1      1      1      1      1      1      1      1      1      1      1      1      1      1      1      1      1      1      1      1      1      1      1      1      1      1      1      1      1      1      1      1      1      1      1      1      1      1      1 |
| Calify     Controlment recipion consum     Calify     Constraints     Calify     Constraints     Constraints     Constrai                                                                                                    | proportional to active implexe Energy  UL Q4  UL Q4  UL Q                                                                                                    | p/kWh<br>class<br>-<br>-<br>-<br>-<br>-<br>-<br>-<br>-<br>-<br>-<br>-<br>-<br>-                                                                                                    | 10000  4  5  2  300  6  W  (-) (Active Imported Energy) (-) N - dippeds on CT-ratio and Pubse on Time) 30, 100  5  (-) N - dippeds on CT-ratio and Pubse on Time) 30, 100  5  EV Circuit  EV Circuit  7  7  7  10  8  7  14  14  14  14  14                                                                                                    |
| Solid<br>Solid<br>Solid                                                                                                    | UL.94 UL.94                                                                                                    | p/kWh<br>class<br>kV<br>VAC<br>VAC<br>class<br>-<br>p/kWh<br>ms<br>VAC (VDC)<br>mA<br>μA<br>-<br>-<br>-<br>-<br>POZIDRIV<br>mm <sup>2</sup><br>mm <sup>2</sup><br>mm <sup>2</sup>                                                                                                    | 10000           II           4           50           60           V0           XMh (→) (Active Imported Energy)           1                                                                                                    |
| Constraints and a second second                                                                                                    | proportional to active implexe Energy      UL 04     Sec to EC 02052-31     proportional to     adjustable     adjustable     Min - Max      bead with Z +/.     slotted head     adjustable     adjustable     distributed with Z +/.     slotted head     adjustable     adjustable                                                                                                    | p/XWh class class VX V V V Class VX C VX C C VX C VX C VX C VX C V VX C V VX C V VX C V VX C V VX C V VX C V VX C V VX C V VX C V VX C V VX C V VX C V VX C V VX C V VX C V VX C V VX C V VX C V VX C V VX C V VX C V VX C V VX C V VX C V VX C V VX C V VX C V VX C V VX C V VX C V VX C VX C VX C VX C | 10000  4  5  2  300  6  V0  V(+)  1  (-)  (-)  (-)  (-)  (-)  (-)  (-)                                                                                                    |
| Constrained the Constraint of Constraint of Constrain                                                                                                    | Proportional to active implexe Energy UL-94 acc. to EEC 62053-31 proportional to adjustable adjustable Min - Max head with Z +/. adoted fread solid with mail solid with minut solid with mail solid with minut solid with minut solid with with solid with minut solid with solid with so                                                                                                    | р/XWh<br>class<br>VAC<br>VAC<br>Class<br>-<br>-<br>-<br>-<br>-<br>-<br>-<br>-<br>-<br>-<br>-<br>-<br>-<br>-<br>-<br>-<br>-<br>-                                                                                                    | 10000                                                                                                    |
| Constrained and the constraint of the constraint of the const                                                                                                    | proportional to active implexe Energy      UL 04     acc to EC 20052-31     proportional to     adjustable     adjustable     adjustable     Min - Max      head with 2 +/-     sloted head     sold where min, impax)     sold where min, impax)     stranded wire with sleave min, impax)                                                                                                    | p/XWh class class  | 10000  4  4  5  2  300  6  W0                                                                                                    |
| Control of the Control of Control of Co                                                                                                    | UL 94 acc. to EC 62053-31 proportional to active implexe Energy UL 94 acc. to EC 62053-31 proportional to adjustable adjustable Min - Max binad with 7, a-/- politic Max solid Weat min. Imag) solid wite min. Imag) solid wite min. Imag) solid wite min. Imag) solid wite min. Imag) solid wite min. Imag) solid wite min. Imag) solid wite min. Imag) solid wite with sleeve min. Imag)                                                                                                    | р/XWh<br>class<br>VAC<br>VAC<br>VAC<br>Class<br>-<br>pXWh<br>m8<br>m8<br>WAC (VDC)<br>m4<br>pA<br>-<br>-<br>POZDRHV<br>mm <sup>2</sup><br>-<br>-<br>-<br>-<br>-<br>-<br>-<br>-<br>-<br>-<br>-<br>-<br>-                                                                                                    | 10000                                                                                                    |
| Constraints and a second second                                                                                                    | In the second second seco                                                                                                    | p/XWh           class           class           VAC           VAC           T250 ps.+VC           p/XWh           mA           p/XWh           ·           ·           ·           ·           ·           ·           ·           ·           ·           ·           ·           ·           ·           ·           ·           ·           ·           ·           ·           ·           ·           ·           ·           ·           ·           ·           ·           ·           ·           ·                                                                                                    | 10000 4 4 5 2 300 6 1 ((*) N - digendia on CT-ratio and Pulse on Time) 30. 100 (*) N - digendia on CT-ratio and Pulse on Time) 30. 100 5 5 30. 100 5 5 30. 100 5 30. 100 5 30. 100 5 30. 100 5 30. 100 5 30. 100 5 30. 100 5 30. 100 5 30. 100 5 30. 100 5 30. 100 5 30. 100 5 30. 100 5 30. 100 5 30. 100 5 30. 100 5 30. 100 5 30. 100 5 30. 100 5 30. 100 5 30. 100 5 30. 100 5 30. 100 5 5 30. 100 5 5 5 5 5 5 5 5 5 5 5 5 5 5 5 5 5 5                                                                                                    |
| Control of the Control of the Control of Control of Control o                                                                                                    | Proportional to active implexe Energy UL-94 UL-94 acc. Its EC 62050-31 proportional to active implexe Energy adjustable adjustable Min - Max  Index with Z + /- solitat free min. (max) solit wire min. (max) solit wire min. (max) indicative with sleever min. (max) Indicor                                                                                                    | p/XWh class class VXC VXC VXC VXC Class VXC VXC VXC VXC VXC VXC VXC VXC VXC VXC                                                                                                    | 10000                                                                                                    |
| Constrained the Constrained Constrained     Constrained Constrained     Constrained Constrained     Constrained Constrained     Constrained Constrained     Constrained Constrained     Constrained Constrained     Constrained Constrained     Constrained Constrained     Constrained                                                                                                    | proportional to active implexe Energy      UL-94     acc to EC (2005-31     proportional to     adjustable     adjustable     adjustable     Min - Max      head with 2 +/-     adotted head     stranded wire with sleever min, imag     stranded wire with sleever min, imag     stranded wire with sleever min, imag     stranded wire with sleever min, imag     stranded wire with sleever min, imag     stranded wire with sleever min, imag     stranded wire with sleever min, imag                                                                                                    | p/XWh close close  | 10000           4           2           300           6           V0           Mh () (Active Imported Energy)           (*) N - degends on CT-ratio and Pulse on time)           30100           5                                                                                                    |
| Construction of the Construction Construction     Construction Construction     Construction     Constr                                                                                                    | proportional to active implexe Energy      UL Q4      Q4     Q5     Q5                                                                                                    | р/XWh<br>closs<br>Closs<br>VAC<br>VAC<br>VAC<br>VAC<br>VAC<br>VAC<br>VAC<br>VAC                                                                                                    | 10000                                                                                                    |

For the installation in a cabinet at least with IP51 protection.

### Dimension

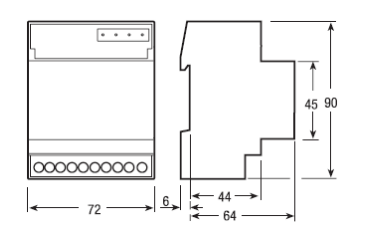

### Sealable terminal covers

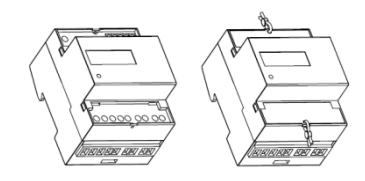

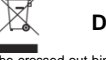

### DISPOSAL

The crossed-out bin symbol on the equipment or packaging means the product must not be included with other general waste at the end of its working life. The user must take the worn product to a sorted waste centre, or return it to the retailer when purchasing a new one. An efficient sorted waste collection for the environmentally friendly disposal of the used device, or its subsequent recycling, helps avoid the potential negative effects on the environment and people's health, and encourages the re-use and/or recycling of the construction materials.

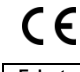

Eelectron spa

Via Monteverdi 6 I-20025 Legnano (MI) - Italia Tel: +39 0331 500802 Fax: +39 0331 564826 Email: info@eelectron.com Web: www.eelectron.com

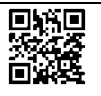